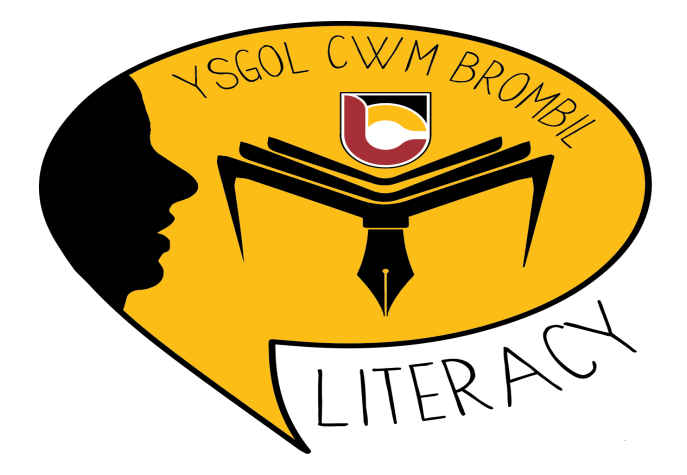

# Bedrock Vocabulary

Ysgol Cwm Brombil

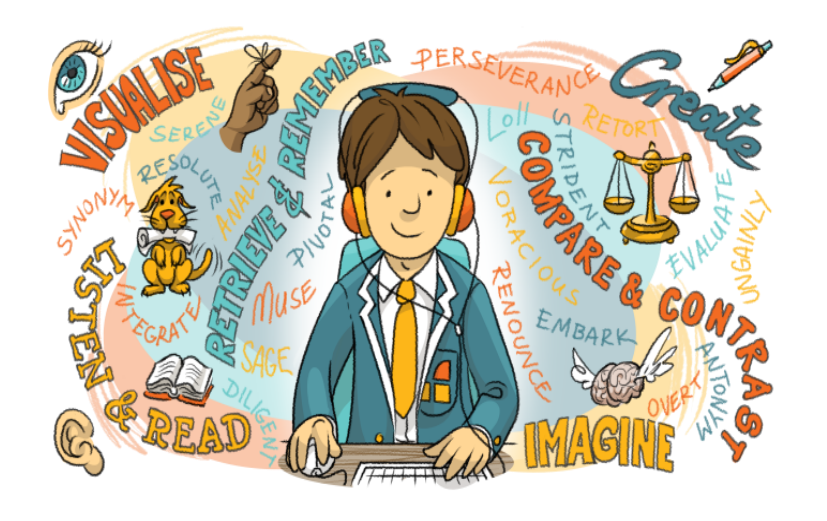

# Pupil Information

Log in Steps

| abundant     |       |
|--------------|-------|
| accommodate  |       |
| accumulate   |       |
| adhere       | Podr  |
| agony        | voca  |
| allegiance   |       |
| ambition     |       |
| ambitious    | It wi |
| ample        | acro  |
| anguish      |       |
| anticipate   | Hov   |
| anxious      |       |
| apparel      | By w  |
| appeal       | húno  |
| apprehensive |       |
| arid         |       |
| awe          |       |
|              |       |

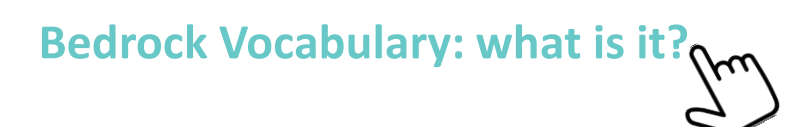

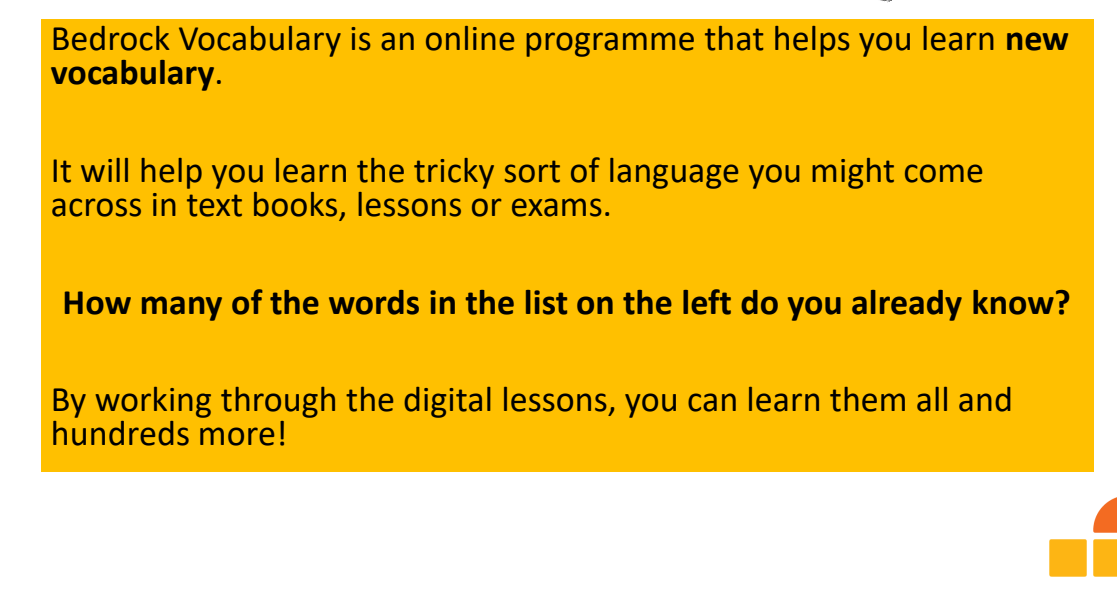

### What do we expect from you?

Each week, you need to complete a minimum of <u>2 Bedrock lessons</u>. Your teacher will set this for you as homework or as classwork. Each week, they are emailed a report that looks like this:

| Your name | Your class |         | -                                                                                                    | Improvement: 150.02%                                         | 15 |
|-----------|------------|---------|----------------------------------------------------------------------------------------------------|--------------------------------------------------------------|----|
| Your name | Your class | $\odot$ | Block 7 Topic 2: The Sahara Desert<br>Block 7 Lesson 10 (30 Oct 2016):<br>100%<br>Block 7 Lesson 9 (26 Oct 2016): 100% | Block 7 Topic 1: Strange Places: 100%<br>Improvement: 11.11% | 3  |
|           |            |         |                                                                                                    |                                                              |    |

This means they can tell who's been improving their vocabulary and who hasn't!

## Don't forget the drip drip

The best way to learn new words is to revisit them over a period of time. Each Bedrock lesson is drip fed every <u>48 hours</u>.

This means that you can't do all of your Bedrock lessons at the last minute on Sunday night!A perfect approach looks like this:

- Monday Bedrock lesson 1
- Wednesday Bedrock lesson 2
- Friday or any day on the weekend Bedrock lesson 3

| O https://portal.bedrc                                                                   |                                                                             |                                |                                                                                                    |                                                                                                    |                  |
|------------------------------------------------------------------------------------------|-----------------------------------------------------------------------------|--------------------------------|----------------------------------------------------------------------------------------------------|----------------------------------------------------------------------------------------------------|------------------|
|                                                                                          | xlearning.org/topics/level-7-topic-1-strange-places/                        |                                |                                                                                                    |                                                                                                    | Q 🏠 🕌 🛛          |
| opic Status: Completed                                                                   | How is my progress<br>measured?                                             |                                |                                                                                                    | TOPIC NAVIGATION           Block 7 Topic 1: Pre Test           Block 7 Topic 1: Pre Test           Block 7 Topic 2: Pre Test           Block 7 Topic 2: Pre Test |                  |
| Topic Content                                                                            |                                                                             | 51.                            | ATUS                                                                                                    | <ul> <li>Block 7 Lesson 3</li> <li>Block 7 Lesson 4</li> <li>Block 7 Lesson 5</li> <li>Block 7 Lesson 6</li> </ul>                                               |                  |
| <ol> <li>Block 7 Topic 1: Pre Test</li> <li>Block 7 Lesson 1</li> </ol>                  | You do a test to start with. This shows us ho<br>language you already know. | ow much of the                 |                                                                                                    | Block 7 Topic 1: Post Test                                                                                                    |                  |
| <ul> <li>Block 7 Lesson 2</li> <li>Block 7 Lesson 3</li> </ul>                           | Then you work your way through the lesso                                    | ons and games.                 | <ul><li>⊘</li><li>⊘</li></ul>                                                                                                    |                                                                                                    |                  |
| 5 Block 7 Lesson 4<br>6 Block 7 Lesson 5                                                 | At the end of each unit, you are tested to progress you've made.            | see how much                   | <ul><li></li><li></li></ul> |                                                                                                    |                  |
|                                                                                          |                                                                             | 2<br>Expend All   Collapse All |                                                                                                    |                                                                                                    |                  |
| PROFILE<br>Name: Sue Sue<br>Username: Sue                                                |                                                                             |                                |                                                                                                    |                                                                                                    |                  |
| REGISTERED TOPICS                                                                        |                                                                             | STATUS                         | Clicking<br>next<br>expands                                                                                                    | g on the arrows<br>to each topic<br>tit to show your                                                                                                    |                  |
| 37 Common Roots                                                                          |                                                                             | 0                              | scores a                                                                                                    | and certificates.                                                                                                    |                  |
| Block 7 Topic 1: Strange Places     Block 7 Topic 2: The Sahara De                       | et                                                                          | 0                              |                                                                                                    |                                                                                                    | -                |
| <ul> <li>Block 7 Topic 3: Richard Branse</li> <li>Block 7 Topic 4: Apocalypse</li> </ul> | Block 7 Topic 1: Strange Places                                             | -                              |                                                                                                    |                                                                                                    | C                |
| Block 7 Topic 5: The London Ri                                                           | G TOPIC PROGRESS OVERVIEW                                                   |                                |                                                                                                    |                                                                                                    |                  |
| Block 7 Topic 6: The Dictator                                                            |                                                                             |                                |                                                                                                    | 10                                                                                                    | 0% Complete      |
| 2                                                                                        | Quizzes<br>✓ Block 7 Topic 1: Pre Test                                      |                                | Certificate                                                                                                    | Score 33.33%                                                                                                    | Date             |
|                                                                                          |                                                                             |                                |                                                                                                    |                                                                                                    | 15/01/2016 02:55 |

#### This is what a lesson page looks like.

#### **BLOCK 7 LESSON 1: STRANGE PLACES**

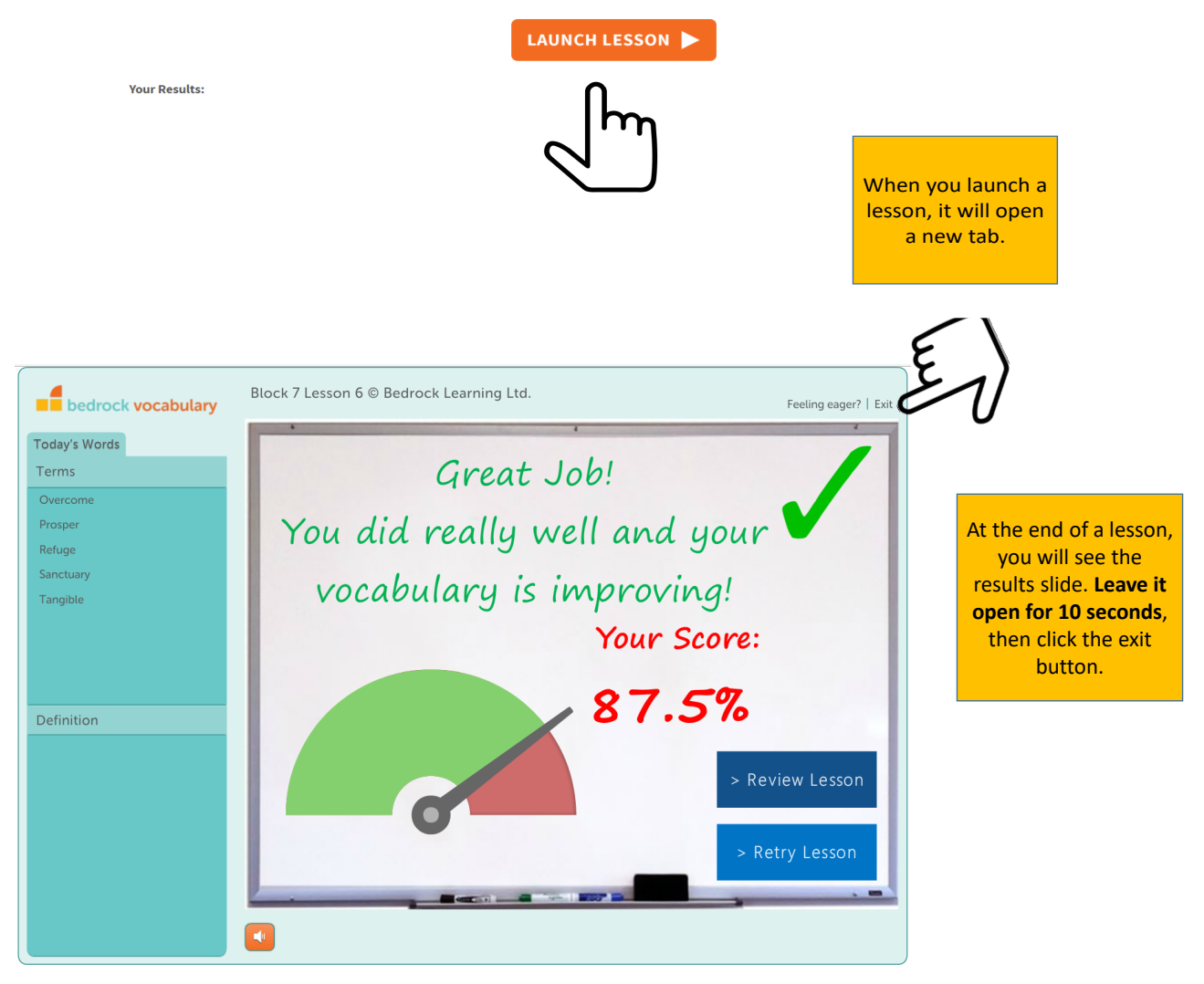

#### **BLOCK 7 LESSON 4: STRANGE PLACES**

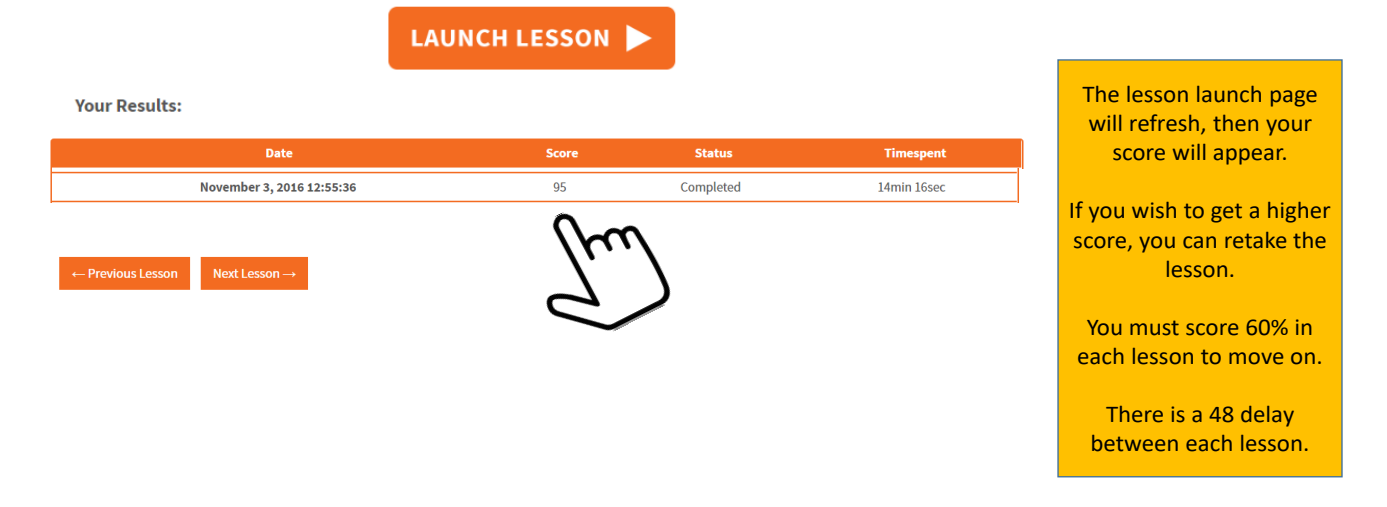

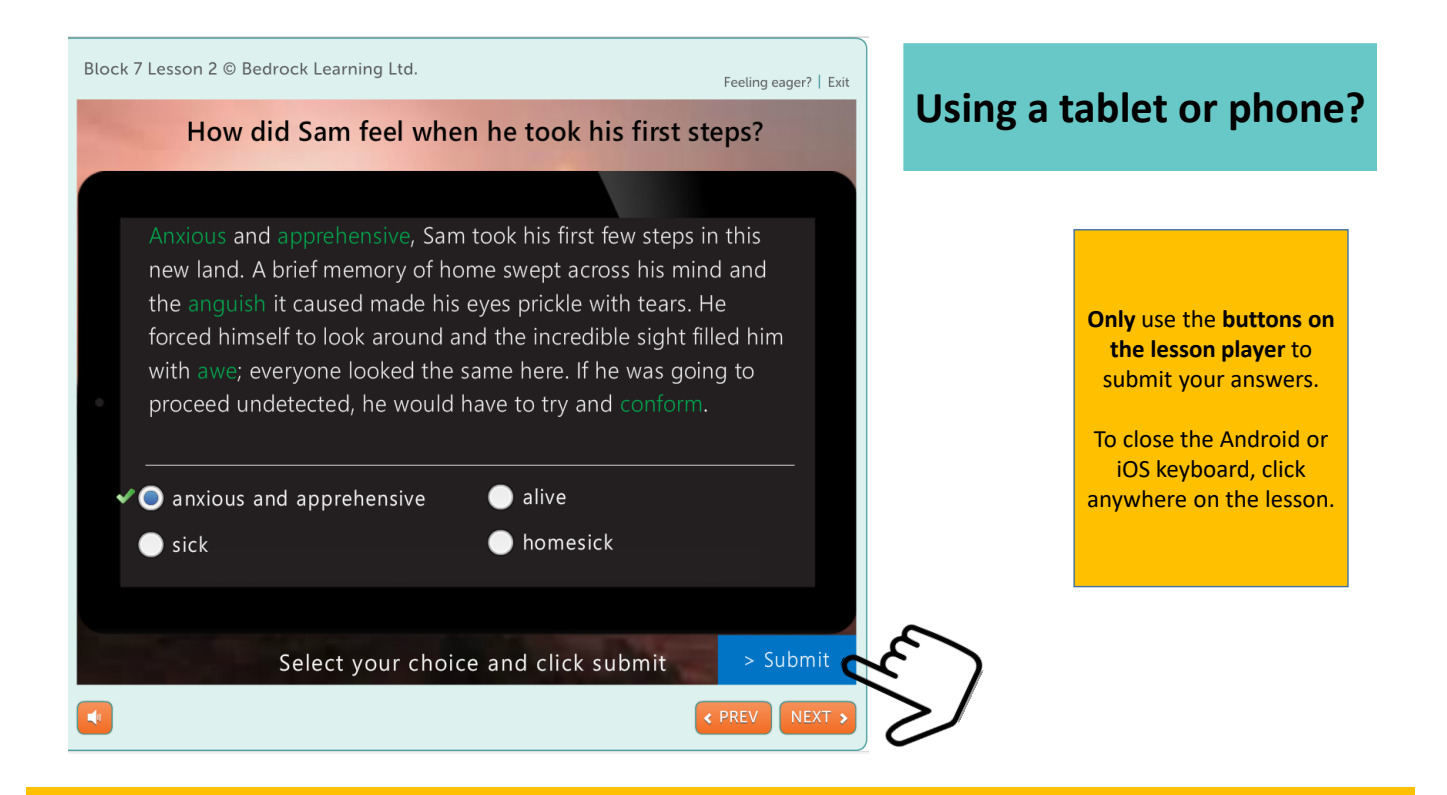

## Log in Steps

1. You can either visit **www.bedrocklearning.org** or **visit the school website**, click on the dropdown tab entitled **Log in** and then click on the **Bedrock** option.

2. The Bedrock homepage will appear. It will look like this:

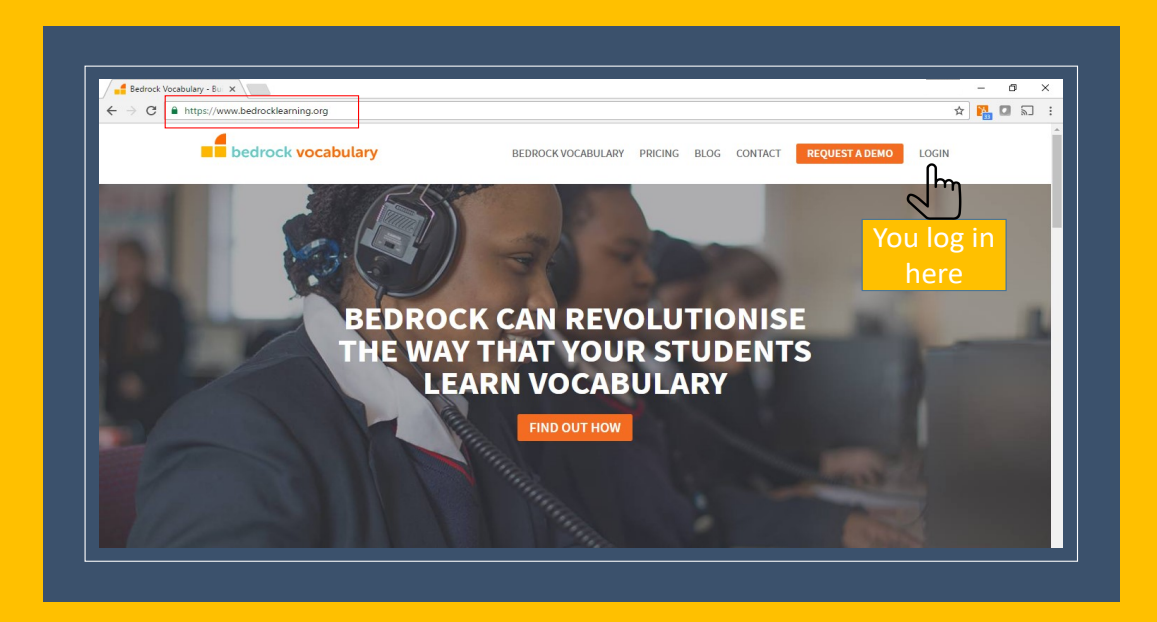

- 3. Click on LOGIN
- 4. You will be asked for your user name and password.
- 5. Complete the activity.